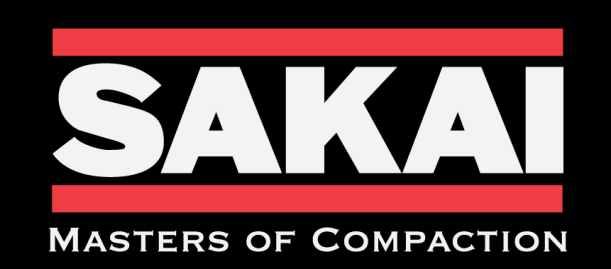

ROADS MUST BE BUILT. WORLDS MUST BE CONNECTED.

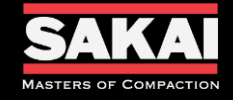

# Warranty Claim Submission

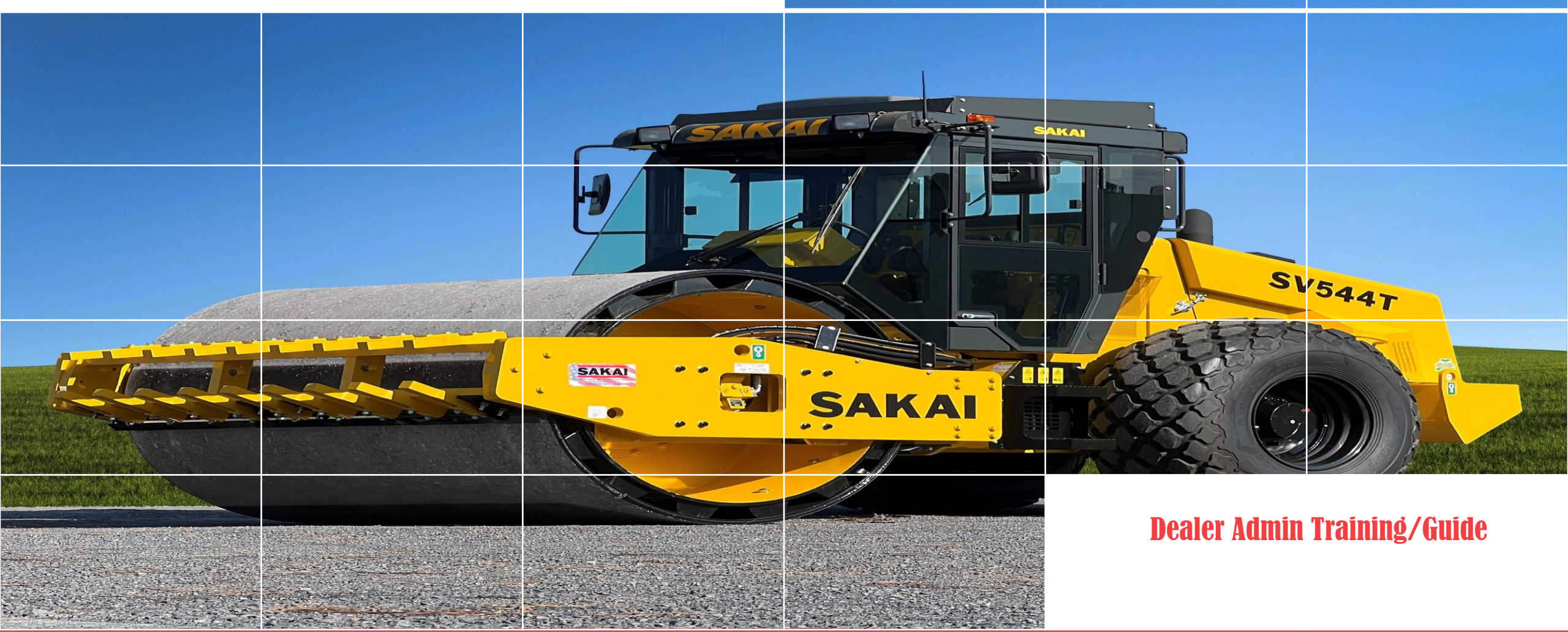

5/31/2024

SakaiAmerica.com

3

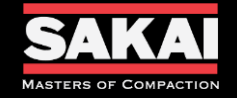

- Claim Entry Screen will show the Dealerships History Claims.
  - It shows the date the claim was created.
  - Model and Serial Number of the Machine.
  - Status the claim is in during the processing.
  - Total Amount the claim was submitted by the Dealer for reimbursement.
  - Total Approved amount for reimbursement from Sakai America if approved.
- From this screen you will also be able to use the +Add New button to create a new claim.

| Claim Entry + Add New |            |        |                    |         |             |                 |                    | Add New 🗵 |
|-----------------------|------------|--------|--------------------|---------|-------------|-----------------|--------------------|-----------|
|                       |            |        |                    |         |             | Amount          |                    |           |
| Claim # ↓             | Claim Date | Dealer | Serial Number      | Model   | Status Name | Total<br>Amount | Approved<br>Amount | Action    |
| V                     |            | V      | $\bigtriangledown$ | V       | V           |                 |                    |           |
| CLS00036              | 5/20/2024  |        | SN1234             | CR271F  | Approved    | \$308.16        | \$308.16           | 🖻 C 🗇     |
| CLS00035              | 5/20/2024  |        | SN1234             | CR271F  | Denied      | \$1,863.05      | \$0.00             | 🖻 C 🛈     |
| CLS00034              | 5/14/2024  |        | 3SW79-40320        | SW884   | Denied      | \$2,463.33      | \$0.00             | 📄 🗹 🗇     |
| CLS00033              | 5/14/2024  |        | SN1234             | CR271F  | Approved    | \$215.15        | \$215.15           | 🖻 C 🗇     |
| CLS00032              | 3/26/2024  |        | 3SW79-40318        | SW884ND | New         | \$185.00        | \$0.00             | 📄 🗹 🖻     |

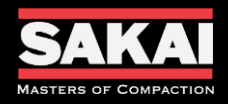

| New         | - Newly created claim that has not been submitted by the Dealer.                                                                                                    |
|-------------|----------------------------------------------------------------------------------------------------|
| In Progress | - Dealer has submitted the claim to Sakai America for consideration of warranty coverage.                                                                                         |
| Open        | - Sakai America is in the process of consideration. From here Sakai has 3 courses of action with the claim. (Returned, Denied, Approved)                                          |
| Returned    | - Sakai America has returned the claim for additional information from the Dealer to provide.                                                                                     |
| Resubmitted | - Dealer has provided requested information and returned the claim to Sakai America for additional consideration.                                                                 |
| Denied      | - Sakai America has denied the claim and no reimbursement will be issued. Reasons for denial can be found in the claim comment section.                                           |
| Approved    | - Sakai America has approved the claim at the dealers requested reimbursement or adjusted reimbursement. Additional information can be found in the comment section of the claim. |
| 5/31/2024   | SakaiAmerica.com                                                                                                    |

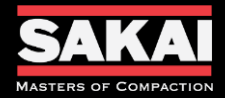

| Policy #       | Policy (Additional policies found in the Sakai Warranty Manual)                                                                                                    |
|----------------|----------------------------------------------------------------------------------------------------|
| 2.17 &<br>2.22 | This applies to all SAI Heavy Equipment machines. These machines include models SV, SW, TW, GW, and R2 manufactured and shipped through SAI. This applies to all SAI Light Equipment machines. These machines include models CR, PC, HS, and RS manufactured and shipped through SAI.                                                                                                    |
| 2.18 &<br>2.23 | Any repair or replacement which becomes necessary due to a defect in materials or workmanship is warrantable with the exception of the items listed in Policy 2.45-2.82 Out of Scope of Warranty.                                                                                                    |
| 2.19 &<br>2.24 | For specific engine warranty coverage see Policy 2.25.                                                                                                    |
| 2.2            | The warranty begins on the date the Machine is delivered to the first Customer or the date it was first used as a demonstrator, lease, or rental, whichever occurs first. All heavy Machines will be registered for warranty coverage after 6 months from the SAI invoice to the Dealer if none of the aforementioned conditions has occurred. All light Machines will be registered 3 months from the SAI invoice.                                                                     |
| 2.7            | This warranty does not apply to any part of the Machine which has been subjected to improper or abnormal use, negligence, alteration, modification, fitment of non-OEM parts, accident damage, or damage resulting from contact with overhead power lines, damage caused by foreign objects (e.g. stones, iron, material other than vegetation), failure due to lack of maintenance, use of incorrect oil or lubricants, contamination of the oil, or which has served its normal life. |
| 2.10           | Any repeated or additional repairs arising from an incorrect diagnosis or substandard previous repair work are not covered under the warranty.                                                                                                    |

#### SakaiAmerica.com

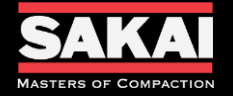

- Open the Sakai Warranty System website.
  - <u>https://sakaiamericawarranty.com/</u>
  - Login

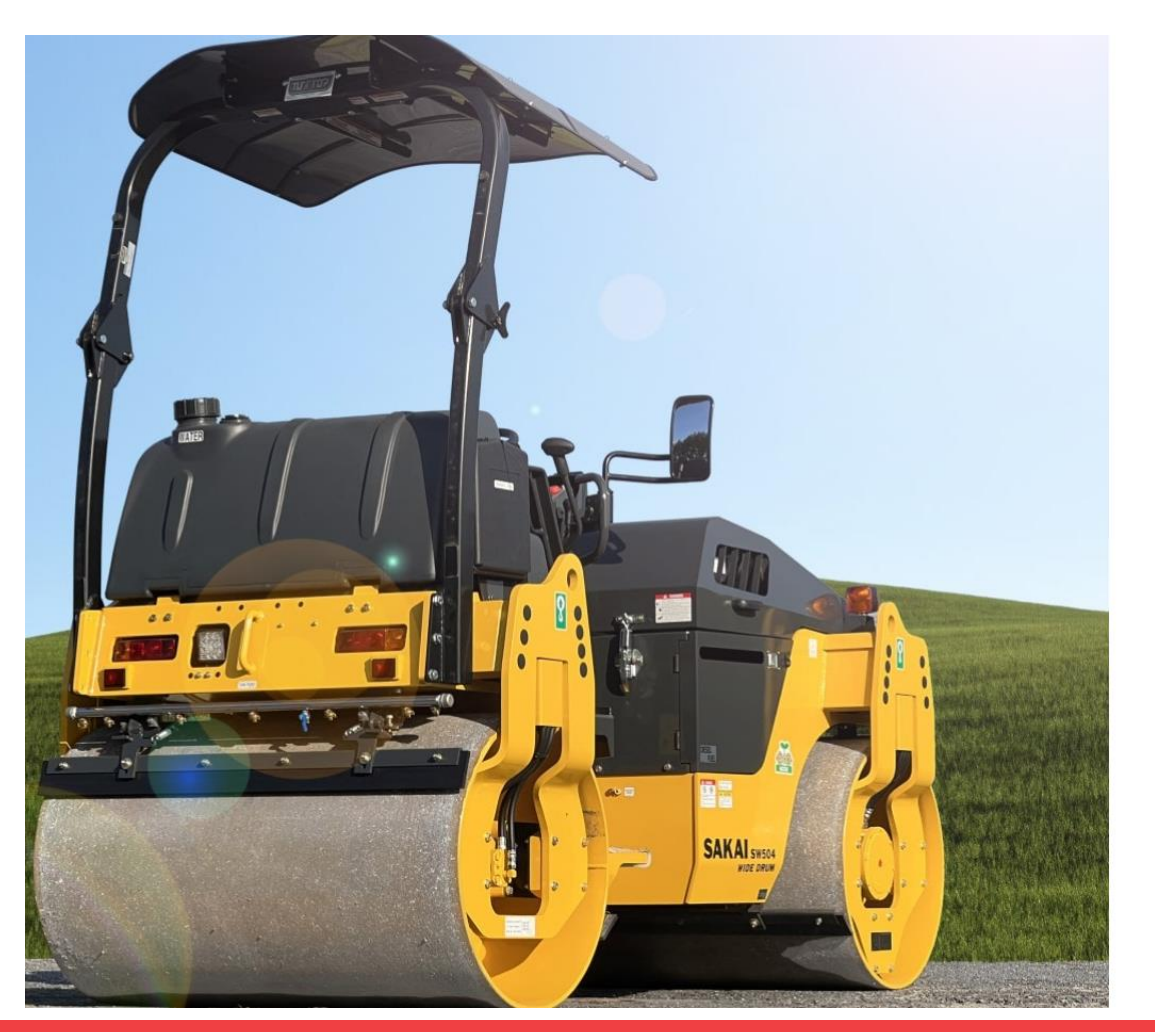

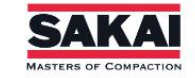

Forgot Password?

chris.atkinson

Remember Me

Sign In

Notes

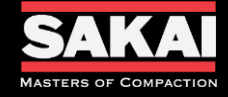

- Hover over the Claims Transaction tab at the top directory
- Select the Claim Entry from the drop down menu

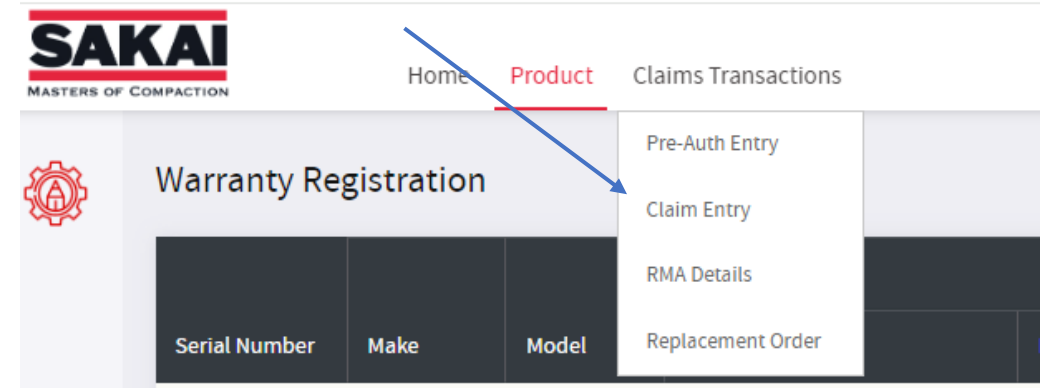

• Select + Add New Button

| Claim Entry |            |        |       |             |              | + Add           | d New  |
|-------------|------------|--------|-------|-------------|--------------|-----------------|--------|
| Claim #     | Claim Date | Dealer | Model | Status Name | Total Amount | Approved Amount | Action |

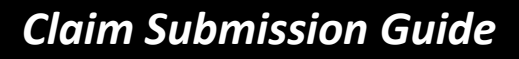

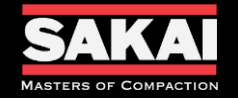

- Input the following information
  - 1. Repair Order No. = Dealers Work Order #
  - 2. Claim Type = WA Warranty
  - 3. Dealer = Dealer that has completed the repairs
  - 4. Serial Number = Serial Number of the Machine that was repaired
  - 5. Claim Date = Date Claim is being submitted by Dealer
  - 6. Failure Date = Date the issue first occurred
  - 7. Service Date = Date repairs were completed
  - 8. Repair Completed Date = Date the Machine was returned to service
  - 9. In Machine Hr. = Machine hour meter reading at time of Machine inspection
  - 10. Out Machine Hr. = Machine hour meter reading when returned to service

| Claim Entry          |                         |                            | New |
|----------------------|-------------------------|----------------------------|-----|
| Total Amount: \$0.00 |                         |                            |     |
| Claim # *            | CLS00017                | Claim Date 5 2/12/2024     |     |
| Repair Order No 1    | 1                       | Failure Date • 6 2/12/2024 |     |
| Claim Type *         | WA - Warranty 💛         | Service Date • 7 2/12/2024 |     |
| Dealer* 3            | RDO000S-RDO Equipment 🗸 | Repair Complete Date * 8   |     |
| Serial Number *      | 1                       | In Machine Hr * 9          |     |
| Out Machine Hr 10    |                         | Make                       |     |
| Campaign             | Select                  | Model                      |     |
| Model Year           |                         |                            |     |
| Notes                |                         |                            |     |
|                      |                         |                            |     |
| Save Cancel          |                         |                            |     |
|                      |                         |                            |     |

## Click Save

## Notes

Record your Claim # as this is how Sakai America will refer to each submitted claim.

Campaign can be used to select any service campaign that has been issued by Sakai America.

Make, Model and Model Year will auto-populate when the serial number is put in.

Claims can not be created until the Warranty Registration has been processed.

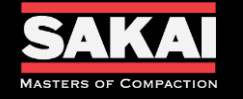

#### • Input Labor Information

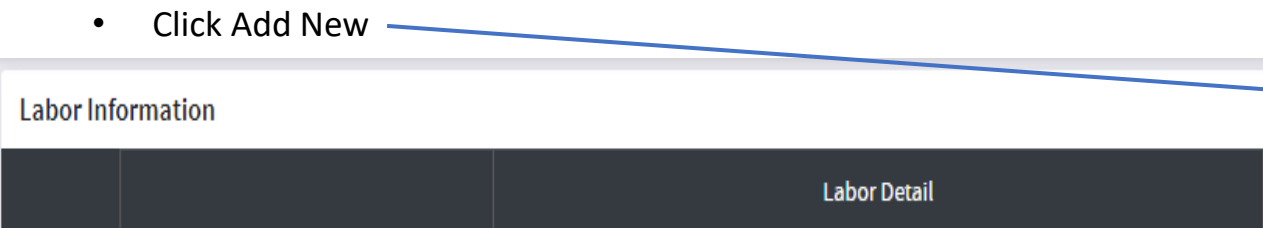

Select the Hour Glass Symbol to find Labor Codes

Add Labor Information

Labor Code \*

٠

٠

- Search and Select the appropriate Labor Code for your repair by clicking + in the Action column.
  - Each repair should have at least 2 labor codes selected 1002-Diagnostic and the code for the item you are repaired code.

| Select Labor          |                            |                |                    |            |                | ×       |
|-----------------------|----------------------------|----------------|--------------------|------------|----------------|---------|
| Labor Category Select | / Labor Sub Cat            | regory         | Search             | Search     | Clear Search   |         |
| Code                  | Description                | Labor Category | Labor Sub Category | Labor Type | Standard Hours | Action  |
| 1001                  | General                    | LABOR          | Primary            | Flat       | 1.00           |         |
| 1002                  | Diagnostic                 | LABOR          | Primary            | Flat       | 1.00           | •       |
| 2001                  | Starter R&R                | LABOR          | ENGINE             | Flat       | 1.00           | Ð       |
| 2002                  | Alternator R&R             | LABOR          | ENGINE             | Flat       | 1.00           | Ð       |
| 2003                  | Water Pump R&R             | LABOR          | ENGINE             | Flat       | 3.00           | Ð       |
| i                     | 5 <b>&gt;</b> H 5 <b>*</b> | items per page |                    |            | 1 - 5 of 62    | Items Ö |
|                       |                            |                |                    |            | C              | Cancel  |

## Notes

If your repair labor code is not shown then use the 1001-General code for your repair.

Add New

Hours

Q

Amount

Standard hour times have been set for each repair. This is an ongoing system and will continue to be updated as data comes in.

Diagnostic and Repair times have to be recorded separately to be considered for reimbursement. Sakai uses the diagnostic to determine the focus of training classes. Combining time can result in a reduction in Standard Repair hours and lead to a reduction in the claim.

|  | <br> | <br> | <br> |  |
|--|------|------|------|--|

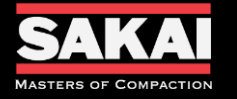

#### • Input your hours taken to complete this part of the Warranty Repair

#### Notes

| Add Labor Information |                                    |         | ×                              |                                                      |
|-----------------------|------------------------------------|---------|--------------------------------|------------------------------------------------------|
| Labor Code *          |                                    |         | Hours*                         | Complaint, Cause and Correction only need to be      |
| 1002                  | ×                                  | Q       | 1.00 🗘                         | input for the first labor code and then can have N/A |
| Labor Description     |                                    |         | Standard Hours                 | added on all other codes.                            |
| Diagnostic            |                                    |         | 1                              |                                                      |
| Labor Category        |                                    |         | Standard Rate                  | More information provided the more Sakai can         |
| LABOR                 |                                    |         | 185.00                         | consider on the repair.                              |
| Complaint *           |                                    |         | Cause *                        |                                                      |
|                       | 1                                  |         | 2                              |                                                      |
| Correction *          |                                    |         | Notes                          |                                                      |
|                       | 3                                  |         | 4                              |                                                      |
|                       |                                    | //      | Save Cancel                    | l                                                    |
| 1. Provide            | the complaint for the repair.      |         |                                |                                                      |
| 2 Provide             | the diagnostic measures used to    | deter   | mine the cause for this renair |                                                      |
| 2. Provide            | the diagnostic measures used to    | ueter   | his issue                      |                                                      |
| 3. Provide            | the corrective actions taken to re | epair t | nis issue.                     |                                                      |
| 4. Any add            | litional notes you would like Saka | i to se | e can be added in the Notes    |                                                      |
| Section               |                                    |         |                                |                                                      |
|                       |                                    |         |                                |                                                      |
|                       |                                    |         |                                |                                                      |

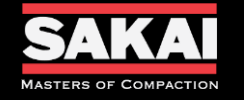

#### • Input Parts Information

Click Add New \_\_\_\_\_\_

| Part Information                                                                                           |                                                                          |                                                    |                                                                    |                           |                                |                                            |                                | Add New   |
|----------------------------------------------------------------------------------------------------|--------------------------------------------------------------------------|----------------------------------------------------|--------------------------------------------------------------------|---------------------------|--------------------------------|--------------------------------------------|--------------------------------|-----------|
| Labor Detail                                                                                               | Part Detail                                                              | Qty                                                | Rate                                                               | Amou                      | unt                            | ement                                      | rge                            |           |
| • Sele                                                                                                    | ct the repair labo                                                       | r code that the p                                  | arts pertain to                                                    |                           |                                |                                            | 6                              |           |
| Add Part Information                                                                                       |                                                                          |                                                    |                                                                    |                           |                                |                                            |                                | ×         |
| Part Oily Operation                                                                                        | Labor Mapped Part                                                        |                                                    |                                                                    |                           |                                |                                            |                                |           |
| Labor Code *<br>Hydraulic Pump R&R                                                                         |                                                                          | ~                                                  | Labor Descri<br>Hydraulic                                          | ption<br>Pump R&R         |                                |                                            |                                |           |
|                                                                                                    |                                                                          |                                                    |                                                                    |                           |                                |                                            |                                |           |
| rt Number OR Descriptio                                                                                    | n                                                                        |                                                    |                                                                    |                           | Search                         | Clear Search                               | )                              |           |
| ert Number OR Description                                                                                  | ch all Sakai Part n                                                      | umbers that were<br>next to the corre              | e used for the<br>ct part numbe                                    | repair.<br>r, select, qua | Search                         | Clear Search                               | isal part.                     |           |
| rt Number OR Descriptio<br>Searce<br>Selece<br>ction Number                                                | ch all Sakai Part n<br>of the Action box                                 | umbers that were<br>next to the corre              | e used for the<br>ct part number<br>Reimbursement Rate             | repair.<br>r, select qua  | Search<br>antity, ma<br>Return | Clear Search<br>rk the cau<br>Replacement  | sal part.<br><sub>Causal</sub> | No Charge |
| tt Number OR Description<br>Searce<br>Select<br>Stion Number<br>4219-0200                                  | ch all Sakai Part n<br>ct the Action box<br>Desc<br>0-0 PUM              | umbers that were<br>next to the correct<br>ription | e used for the<br>ct part number<br>Reimbursement Rate<br>\$382.28 | repair.<br>r, select qua  | Search<br>Antity, ma<br>Return | Clear Search<br>rk the cau<br>Replacement  | sal part.<br><sub>Causal</sub> | No Charge |
| ction 1 Number OR Description                                                                              | ch all Sakai Part n<br>ct the Action box<br>0-0 PUM<br>5 Titems per page | umbers that were<br>next to the correct<br>ription | e used for the<br>ct part number<br>Reimbursement Rate<br>\$382.28 | repair.<br>r, select qua  | Search<br>Antity, ma<br>Return | Clear Search                               | Causal                         | No Charge |
| Art Number OR Description<br>Searce<br>Select<br>Action Number<br>4219-02000<br>A 1 H                      | ch all Sakai Part n<br>ct the Action box<br>Desc<br>0-0 PUM              | umbers that were<br>next to the correct<br>ription | e used for the<br>ct part number<br>Reimbursement Rate<br>\$382.28 | repair.<br>r, select, qua | Search<br>Antity, ma<br>Return | Clear Search                               | causal<br>1 - 1 of             | No Charge |
| Art Number OR Description<br>Selection<br>Action<br>4219-02000<br>1 1 1 1                                  | ch all Sakai Part n<br>ct the Action box<br>0-0 PUM<br>5 Titems per page | umbers that were<br>next to the correct<br>ription | e used for the<br>ct part number<br>Reimbursement Rate<br>\$382.28 | repair.<br>r, select, qua | Search<br>Antity, ma<br>Return | Clear Search rk the cau Replacement Save & | causal<br>1 - 1 of             | No Charge |
| <ul> <li>Searce</li> <li>Selection</li> <li>Number</li> <li>4219-0200</li> <li>1</li> <li>Click</li> </ul> | ch all Sakai Part n<br>ct the Action box<br>0-0 PUM<br>5 Titems per page | umbers that were<br>next to the correct<br>ription | e used for the<br>ct part number<br>Reimbursement Rate<br>\$382.28 | repair.<br>r, select qua  | Search<br>Antity, ma<br>Return | Clear Search rk the cau Replacement Save & | Causal<br>1 - 1 of             | No Charge |
| Art Number OR Description<br>Searce<br>Select<br>Number<br>4219-0200<br>A 1 M<br>Click                     | ch all Sakai Part n<br>ct the Action box<br>0-0 PUM<br>5 Titems per page | umbers that were<br>next to the correct<br>ription | e used for the<br>ct part number<br>Reimbursement Rate<br>\$382.28 | repair.<br>r, select qua  | Search<br>Antity, ma<br>Return | Clear Search                               | Causal                         | No Charge |

#### Notes

If multiple labor codes are used besides Diagnostic then parts pertaining to each repair should be listed together.

Non Sakai parts will be input in to a different section later. If a Sakai Part does not show up in the search it can also be added in this later section.

Reimbursement Rate show will be the amount the Dealer will be reimbursed for each part.

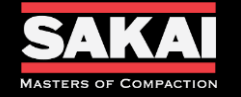

#### • Input Miscellaneous Expense

Click Add New \_\_\_\_\_\_

| Miscellaneous Expense |              |             |     |     |                |       |        |  |
|-----------------------|--------------|-------------|-----|-----|----------------|-------|--------|--|
| Sr#                   | Expense Type | Description | Qty | UOM | Expense Amount | Notes | Action |  |

• Select the Expense Type.

| Add Miscellaneous Expense |           |
|---------------------------|-----------|
| Expense Type              |           |
| Select ~                  |           |
| Select                    |           |
| Freight Charges           |           |
| Non OEM Parts             | • • • • • |
| Mileage                   |           |
| Travel Time               |           |

#### • For Freight input the following information

Add Miscellaneous Expense

| Expense Type    | Units/Qty *      |       |
|-----------------|------------------|-------|
| Freight Charges | 0.00             | ○     |
| Description     | UOM              |       |
|                 | EA               |       |
| Notes           | Expense Amount * |       |
|                 | 0.00             | •     |
|                 |                  |       |
|                 |                  |       |
|                 |                  |       |
|                 | Save Ca          | ancel |

#### Notes

#### Freight is used for Parts Freight Charges

Non OEM Parts are you any items that did not come from Sakai. These can include OEM engine parts after the engine manufacturer's warranty expiration and 3<sup>rd</sup> Part Vendor invoices. Additionally, issues with Sakai OEM Parts sections can be moved here with a note added for reasoning.

Mileage and Travel Time are for trip expenses to the service location. Sakai America only pays for one round trip to the service location.

 $\times$ 

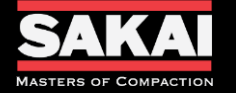

- For Freight input the following information
  - 1. Units will be 1. (add all freight charges together)
  - 2. Description = Parts Freight
  - 3. Expense Amount = All freight charges added up.
  - Click Save

#### Add Miscellaneous Expense

2

| Expense Type Freight Charges | 1 | Units/Qty * 0.00      | 0 |
|------------------------------|---|-----------------------|---|
| Description                  |   | UOM<br>EA             |   |
| Notes                        | 3 | Expense Amount * 0.00 | 0 |

Notes

Dealers should have all invoices for a repair prepared in advance in case they are requested.

Save Cancel

 $\times$ 

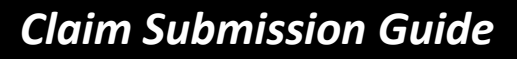

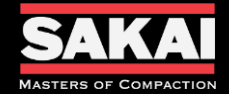

Add Miscellaneous Expense

2

- For Non OEM Parts input the following information
  - 1. Units/QTY. = the quantity used.
  - 2. Description = Part Number and Description
  - 3. Expense Amount = Dealers Net cost on parts.
  - Click Save

#### Notes

Dealers should have all invoices for a repair prepared in advance in case they are requested.

If a Sakai Part does not show up under the Parts Section this part can be input here.

 $\times$ 

| Expense Type                                        |   | Units/Qty *      |            |
|-----------------------------------------------------|---|------------------|------------|
| Non OEM Parts                                       | 1 | 0.00             | $\circ$    |
| Description                                         |   | иом              |            |
|                                                     |   | EA               |            |
| Notes (Non OEM Parts : Parts Invoice Required to be |   | Expense Amount * |            |
| Submitted)                                          | 3 | 0.00             | $\diamond$ |
|                                                     |   |                  |            |
|                                                     |   |                  |            |
|                                                     |   | Savo             | Cancel     |

Invoices will be required to be submitted in the Attachments section of the claim for reimbursement to be considered. Parts list without an invoice will be denied.

#### SakaiAmerica.com

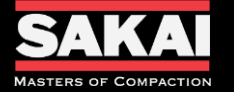

| •                          | For N                     | Aileage input the following infor                                                                                                    | mat                    | ion                                                                       | Notes                                                                                                    |
|----------------------------|---------------------------|----------------------------------------------------------------------------------------------------|------------------------|---------------------------------------------------------------------------|----------------------------------------------------------------------------------------------------|
| Add Miscellaneous Ex       | 1.<br>2.<br>3.<br>4.<br>• | Units/QTY. = miles from closes<br>service location.<br>Description = Repairing Deale<br>Expense Amount = Auto popurate.<br>Notes = Service Address<br>Click Save | st te<br>er lo<br>late | erritory dealership to the<br>ecation<br>es at current reimbursement<br>× | Dealers should have all invoices for a repair prepared<br>in advance in case they are requested.<br>Limited to 300 miles for one round trip to service<br>location. |
| Expense Type               |                           | ~                                                                                                    | 1                      | Units/Qty* 0.00                                                           |                                                                                                    |
| 2 Description              |                           |                                                                                                    | ]                      | UOM<br>Miles                                                              |                                                                                                    |
| 4 Notes (Mileage Require S | ervice Address)           |                                                                                                    | 3                      | Expense Amount * 0.00                                                     |                                                                                                    |
|                            |                           |                                                                                                    |                        | Save Cancel                                                               |                                                                                                    |

Service Address is required for reimbursement. Claims submitted without Service Address will have Mileage and Travel Time denied.

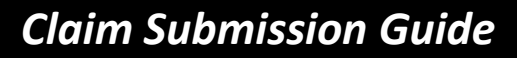

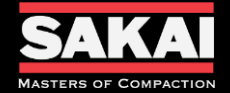

| <ul> <li>For Travel Time input the following in</li> <li>Upits (OTX = hours used during</li> </ul>                                                                                                    | Notes                                                                                                    |  |
|----------------------------------------------------------------------------------------------------|----------------------------------------------------------------------------------------------------|--|
| <ul> <li>Onits/QTR. – Hours used during dealership to the service location</li> <li>Description = Repairing Dealer</li> <li>Expense Amount = Auto populareimbursement rate.</li> <li>Notes = Service Address</li> <li>Click Save</li> </ul> | Dealers should have all invoices for a repair prepared<br>in advance in case they are requested.<br>Limited to 6 hours for one round trip. |  |
| Add Miscellaneous Expense                                                                                                    | ×                                                                                                    |  |
| Expense Type                                                                                                    | Units/Qty *                                                                                                    |  |
| Travel Time                                                                                                    | 0.00 🗘                                                                                                    |  |
| Description                                                                                                    | UOM                                                                                                    |  |
|                                                                                                    | Hrs                                                                                                    |  |
| Notes (Travel Time Require Service Address)                                                                                                    | Expense Amount *                                                                                                    |  |
|                                                                                                    | 0.00 🗘                                                                                                    |  |
|                                                                                                    |                                                                                                    |  |
|                                                                                                    | Save Cancel                                                                                                    |  |
| Service Address is required for reimbursemen<br>Mileage and Travel Time denied.                                                                                                    | t. Claims submitted without Service Address will have                                                                                      |  |

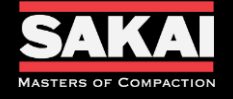

#### Adding Photos to the claim

- Click the Select File button
- Highlight all pictures to be added to the claim and click Open
- Add a description if applicable
- Click Save

| Upload Photos |              |
|---------------|--------------|
| Attach Images | Select files |
| Description   |              |
|               |              |

Required minimum attachments for each claim

- (1) Serial Number Plate
- (1) Hour Meter Reading
- (2) Pictures of the defect (close-up and wide view)
- (1) Picture of the newly installed part

## Notes

There are no limits to the amount of pictures that can be added to the claim. Please provide all pictures taken by the technician.

You can select all pictures to be added at one time. They must be in a picture format such as .png or .jpeg. PDF pictures can not be added to claims.

| 5/31/2024 |  |
|-----------|--|

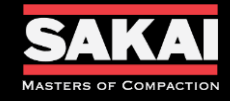

Adding Attachments to the claim

- Click the + button next to Attachment
- Title the file
- Select the file from its source to attach
- Click Upload

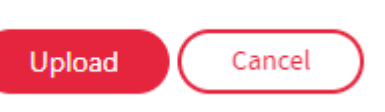

Attachment

Required minimum attachments for each claim

- Invoices for all Non-Sakai Parts
- Invoices from all 3<sup>rd</sup> party vendors
- Approvals provided by Sakai in writing

Additional attachments that may be required

- Invoices for all freight considerations
- Invoices of Sakai OEM parts may be requested
- Service history records

| Notes |
|-------|
|       |
|       |
|       |
|       |
|       |
|       |
|       |
|       |
|       |
|       |
|       |
|       |
|       |
|       |
|       |
|       |

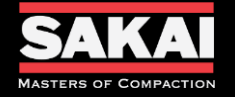

Comments 🔂

• The Comments section of the claim will be used to communicate information request for each claim. When a comment is added an email will be generated to the Dealer personal that input the claim.

Notes

| No | record | ls avai | ilable |
|----|--------|---------|--------|
|    |        |         | 1.00   |

• Once all information is input and the Dealer personal has verified the information then you will click the Submit button at the top of the claim.

| Submit | Update | Cancel |
|--------|--------|--------|
|        |        |        |

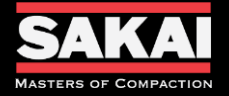

٠

- Claim submission should be completed as soon as possible after the completion of the repair. Delayed submission can result in a reduction of claim payments.
  - This information should be provided by your Dealerships Service Department
- In Sakai America's Warranty system
  - Login
  - Hover over Claim Transaction from the top tab.
  - Select Claim Entry from the drop-down menu.
  - Click the Add New button to start a new claim.
    - Enter and verify the Repair Order No., Serial Number, Claim Date, Failure Date, Service Date, Repair Complete Date, and In Machine Hrs.
      - Click Save
    - Input your Labor information (note to separate Diagnostic and Repair Times)
    - Add your Sakai parts to the Parts Information section (note if not found add part to the misc. section)
    - Add your Misc. expenses, these include non-Sakai parts, freight, travel time, and mileage.
    - Attach all required documents.
      - (1) Serial Number Plate
      - (1) Hour Meter Reading
      - (2) Pictures of the defect (close-up and wide view)
      - (1) Picture of the newly installed part
      - Invoices for all Non-Sakai Parts
      - Invoices from all 3<sup>rd</sup> party vendors
      - Approvals provided by Sakai in writing
    - Enter any additional comments you would like Sakai to consider
    - Click Submit

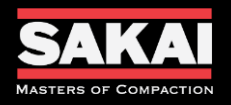

| <br> |      | <br> |
|------|------|------|
| <br> | <br> | <br> |
| <br> | <br> | <br> |
| <br> |      | <br> |
| <br> | <br> | <br> |

Notes

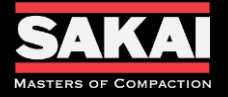

## **Questions?**

## SakaiAmerica.com

Follow us:

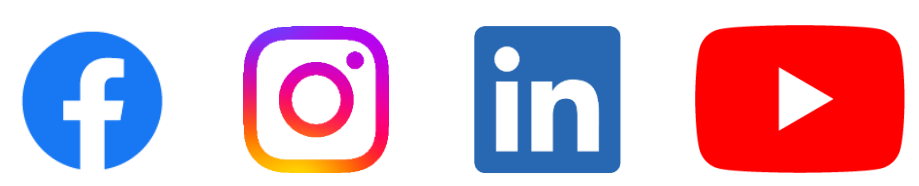